## **FERRIS** *Now* Quick Steps for New Students

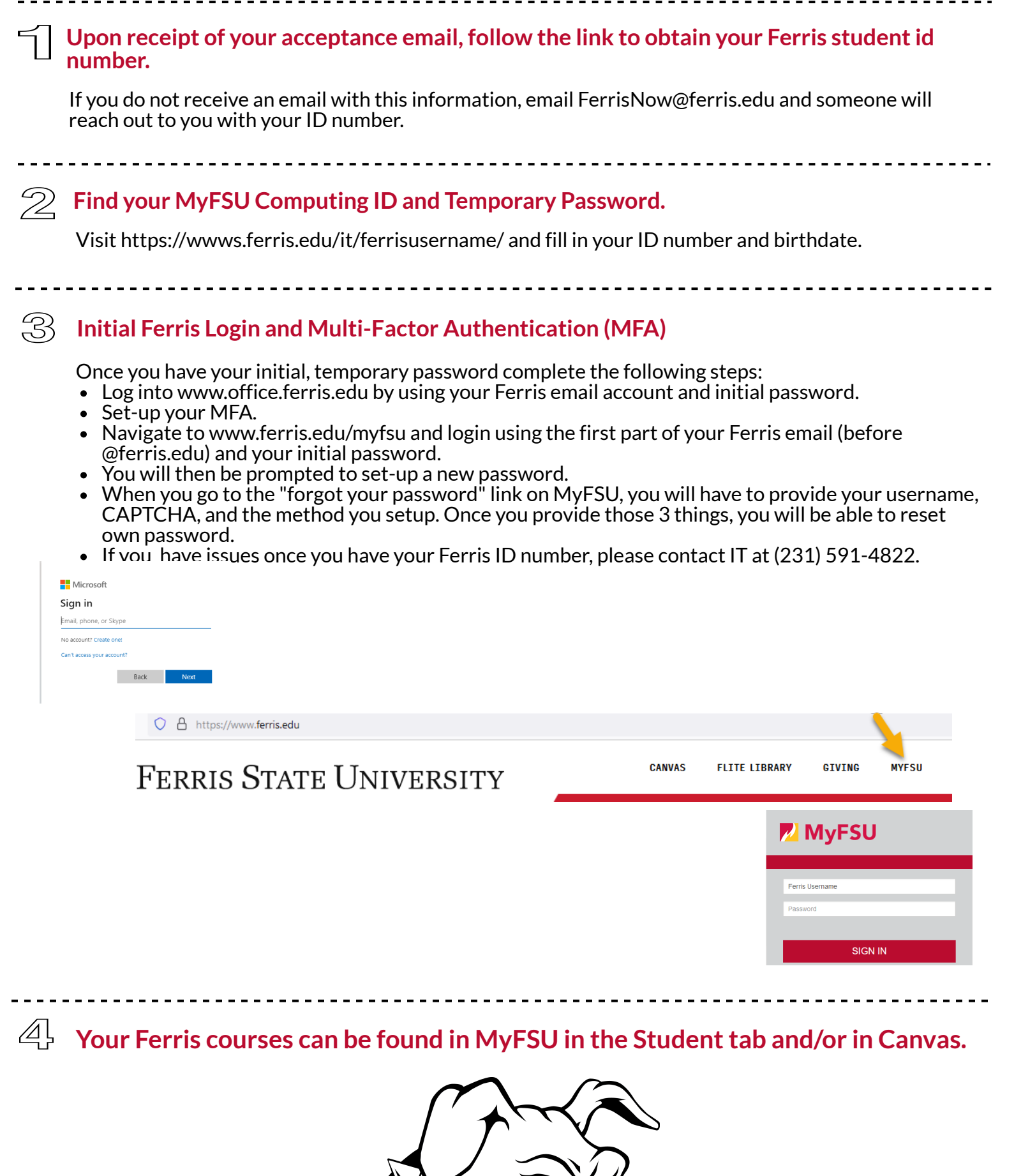